# Manually Resetting your Concept Password

If you have forgotten your password, or locked out your account, you can now reset your password easily through the concept login screen.

## Step One

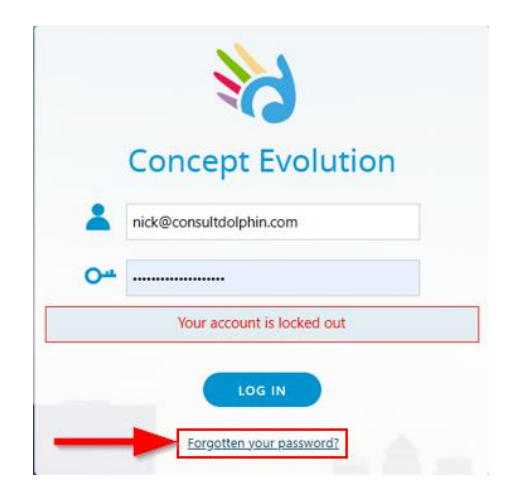

Firstly, go to the concept login and select the forgotten password link – see screenshot above.

## Step Two

| Passv                             | vord Reset                   |  |
|-----------------------------------|------------------------------|--|
| Email address                     | nido@consultdolphin.com      |  |
| Confirm email                     | nick@consultdolphin.com      |  |
| Generate New Image                |                              |  |
| 9WGAW                             | Type the code from the image |  |
| BACK TO LOGIN PAGE RESET PASSWORD |                              |  |

You will then be delivered to a reset screen. You need to fill out the details in here with the email address linked to your concept account.

You will also need type in the combination of letters and numbers that you see as the screenshot demonstrates.

#### Step Three

You will now receive an email that contains a link to the password reset screen that looks like the below. Please click on the link that is in blue:

Hi Nicholas Church, You recently requested a new password. Please click the link below to complete your new password request: <u>https://concept.macro123.com/ukconcept/!System/Security/ResetPassword.aspx?guid=d15e8923-09e8-44c3-bf3b-d7aeae744e1d</u> If you did not request a new password or if you have any questions please contact your system administrator.

### Step Four

Fill in your new password in the boxes below and click on the change button. Please ensure that the same password is entered twice:

| New Password                                       |        |  |
|----------------------------------------------------|--------|--|
| Confirm New<br>Password                            |        |  |
| An invalid or expired security token was provided. |        |  |
|                                                    | CHANGE |  |

#### Step Five

Now log into concept with the password that you have just created.